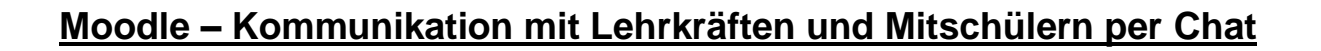

## Hinweis:

Im Chat können nur Teilnehmer eines Kurses direkt Nachrichten austauschen.

- 1. Öffnen Sie die Adresse <u>https://moodle.nibis.de/bbs\_osb</u> im Browser oder wählen Sie auf der Webseite der BBS Brinkstraße "Moodle Login" aus.
- 2. Melden Sie sich mit Ihren Benutzerdaten an (Anmeldename und Kennwort):

| Berufsbildende Schule                                   | europaschule<br>IN NIEDERSACHSEN<br>en Osnabrück Brinkstraße |
|---------------------------------------------------------|--------------------------------------------------------------|
| Anmeldename<br>Kennwort<br>Anmeldenamen merken<br>Login | Kennwort vergessen?<br>Cookies müssen aktiviert sein! 🕢      |
|                                                         |                                                              |
| Berufsbildende Schule                                   | europaschule<br>IN NIEDERSACHSEN<br>en Osnabrück Brinkstraße |
| testschueler3  Anmeldenamen merken  Login               | Kennwort vergessen?<br>Cookies müssen aktiviert sein!        |

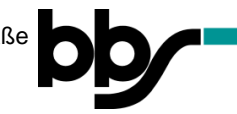

3. Wählen Sie den Kurs aus, in dem Sie den Chat nutzen möchten:

Hier als Beispiel: Testkurs1

| BBS Brinkstraße Meine Kurse • Links • Deutsch (de) • | 🗷 🌲 🗭 Test Schüler3                                                                                                    |
|------------------------------------------------------|----------------------------------------------------------------------------------------------------|
| Test Schüler3                                        | bb<br>Diese Seite bearbeiten                                                                                                    |
| Dashboard Kalender Alle Kurse                        | Meine Kurse<br>Testkurs1<br>Alle Kurse                                                                                                    |
| Zuletzt besuchte Kurse                               | Kalender<br>Mai 2020                                                                                                    |
| Testkurs1                                            | Me         Di         Mi         De         Fr         Sa         Se           1         2         3         4         5         6         7         8         9         10           11         12         13         14         15         16         17           18         19         20         21         22         23         24 |

4. Wählen Sie den Chat aus (Symbol: 🧮 ):

| Test Schüler3      |
|--------------------|
| bb <u>Frioodle</u> |
|                    |
|                    |
|                    |

5. Öffnen Sie den Chat, indem Sie den Link "Chat betreten" anklicken:

| BBS Brinkstrabe Meine Kurse • Links • Deutsch (de) •               | Iest schulers       |
|--------------------------------------------------------------------|---------------------|
| Testkurs1<br>Dashboard / Meine Kurse / Testkurs1 / Thema 1 / Chat  | b <u>y Finoodle</u> |
| Chat                                                               | ٥.                  |
| Chat betreten<br>Barnerende Oberfläche<br>Chat-Protokolle anzeigen |                     |

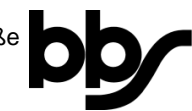

6. Geben Sie unten im Chatfenster Ihre Nachricht ein:

|                                                      | $\leftarrow \rightarrow \  \  \textcircled{\  \  }  \  \  \bigcirc \  \  \large \textcircled{\  \  }$ | nttps://moodle.nibis.d 🚥 🗵 🏠          | Q, Suchen | Ł III\ ≫ ≞ <sup>©</sup> |        |   |
|------------------------------------------------------|----------------------------------------------------------------------------------------------------|---------------------------------------|-----------|-------------------------|--------|---|
| Testkurs1                                            |                                                                                                    |                                       |           | ſ                       | noodle |   |
| Dashboard / Meine Kurse / Testkurs1                  | 11:09 Test Schüle                                                                                     | 3 Test Schüler3 hat den Chat betreten | Ξ         | Test Schüler3           |        |   |
| Chat                                                 |                                                                                                    |                                       |           |                         |        | 0 |
| Chat betreten                                        |                                                                                                    |                                       | 1         |                         |        |   |
| Barrierefreie Oberfläche                             |                                                                                                    |                                       |           |                         |        |   |
| Chat-Protokolle anzeigen                             |                                                                                                    |                                       |           |                         |        |   |
| Sarrierefreie Oberfläche<br>Chat-Protokolle anzeigen |                                                                                                    |                                       |           |                         |        |   |

7. Senden Sie Ihre Nachricht, indem Sie den Button "Senden" anklicken:

|                                                                               | The Testkurst: Chat X + X                                                                                                    |                   |
|-------------------------------------------------------------------------------|----------------------------------------------------------------------------------------------------|-------------------|
|                                                                               | G W U M https://moodle.mbbis.d ···· ⊗ Ω Q Suchen ⊻ III » =     G W U M https://moodle.mbbis.d ···· ⊗ Ω Q Suchen ⊻ III » =     G W U M https://moodle.mbbis.d ···· ⊗ Ω Q Suchen ⊻ III » =     G W U M https://moodle.mbbis.d ···· ⊗ Ω Q Suchen ⊻ III » =     G W U M https://moodle.mbbis.d ···· ⊗ Ω Q Suchen ⊻ III » =     G W U M https://moodle.mbbis.d ···· ⊗ Ω Q Suchen ⊻ III » =     G W U M https://moodle.mbbis.d ···· ⊗ Ω Q Suchen ⊻ III » =     G W U M https://w Q Suchen №      G W V M Https://w Q Suchen №      G W V M Https://w Q Suchen №           |                   |
| Testkurs1                                                                     |                                                                                                    |                   |
| Dashboard / Meine Kurse / Testkurs1 /                                         | 11:09 Test Schüler3 Test Schüler3 hat den Chat betreten                                                                                                    |                   |
|                                                                               |                                                                                                    | ø.                |
| Chat                                                                          |                                                                                                    | -                 |
| Chat betreten                                                                 |                                                                                                    |                   |
| Barrierefreie Oberfläche                                                      |                                                                                                    |                   |
| Chat-Protokolle anzeigen                                                      |                                                                                                    |                   |
|                                                                               |                                                                                                    |                   |
|                                                                               |                                                                                                    |                   |
| ndigungen                                                                     | Hallo Senden Designs »                                                                                                    | Testaufg          |
|                                                                               |                                                                                                    |                   |
|                                                                               | Thetiurst: Chat X + X                                                                                                    |                   |
|                                                                               | $\boxed{\begin{array}{c} \hline m \ Textsurst: Chast \\ \hline \hline \hline \hline \hline \hline \hline \hline \hline \hline \hline \hline \hline \hline \hline \hline \hline \hline $                                                                                                    |                   |
| Testkurs1                                                                     | Testwur5: Chat × + ×                                                                                                    |                   |
| Testkurs1<br>Dashboard / Meine Kurse / Testkurs1 /                            | n Testurst: Chat       ×       +       -       ×         ←       →       C       @       https://moodle.nibis.d       …       ©       &       ut       IN       >       2         11:09 Test Schüller3 Test Schüller3 hat den Chat betreten       Itage       Test Schüller3       Extended       Itage       Itage       Itage                                                                                                    |                   |
| Testkurs1<br>Dashboard / Meine Kurse / Testkurs1 /                            | Image: Test Schüler3 Test Schüler3 hat den Chat betreten         Test Schüler3 Test Schüler3 hat den Chat betreten         Test Schüler3 Test Schüler3 hat den Chat betreten                                                                                                    | <u>oodle</u>      |
| Testkurs1<br>Dashboard / Meine Kurse / Testkurs1<br>Chat                      | Testwar5: Chat     X     Y     Y        | <u>&gt;odle</u>   |
| Testkurs1<br>Dashboard / Meine Kurse / Testkurs1 /<br>Chat                    | Test Schüler3 Test Schüler3 | <u>xodle</u><br>* |
| Chat<br>Bariierefreie Oberfläche                                              | Test Schüler3 Test Schüler3 Test Schüler3 Test Schüler3 Hallo                                                                                                    | <u>vodle</u><br>* |
| Chat<br>Chat betreten<br>Barrierefreie Oberfläche<br>Chat-Protokolle anzeigen | Testwurst: Chat                                                                                                    | <u>oodle</u>      |
| Chat<br>Chat Chat-Protokolle anzeigen                                         | Testurs: Chat     × +                                                                                                    | <u>∞odle</u><br>* |
| Chat<br>Chat<br>Barrierefreie Oberfläche<br>Chat-Protokolle anzeigen          | Test Schüler3<br>Hallo                                                                                                    | <u>∞odle</u>      |